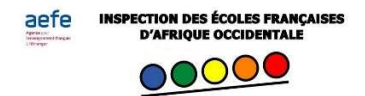

# Tutoriel pour élaborer un emploi du temps hebdomadaire pour un enseignement à distance

Dans cet exemple, nous utiliserons un Google Drive et Word.

Pour accéder à Google Drive, il faut se créer un compte Google (de préférence créer un compte spécifique pour la classe) : <u>https://www.youtube.com/watch?v=RVKL4wTHvZk</u>

#### Etape 1 : Scénariser son emploi du temps

Créer un tableau sous word et placer les activités, les temps de travail, les temps de visio-conférence avec les élèves.

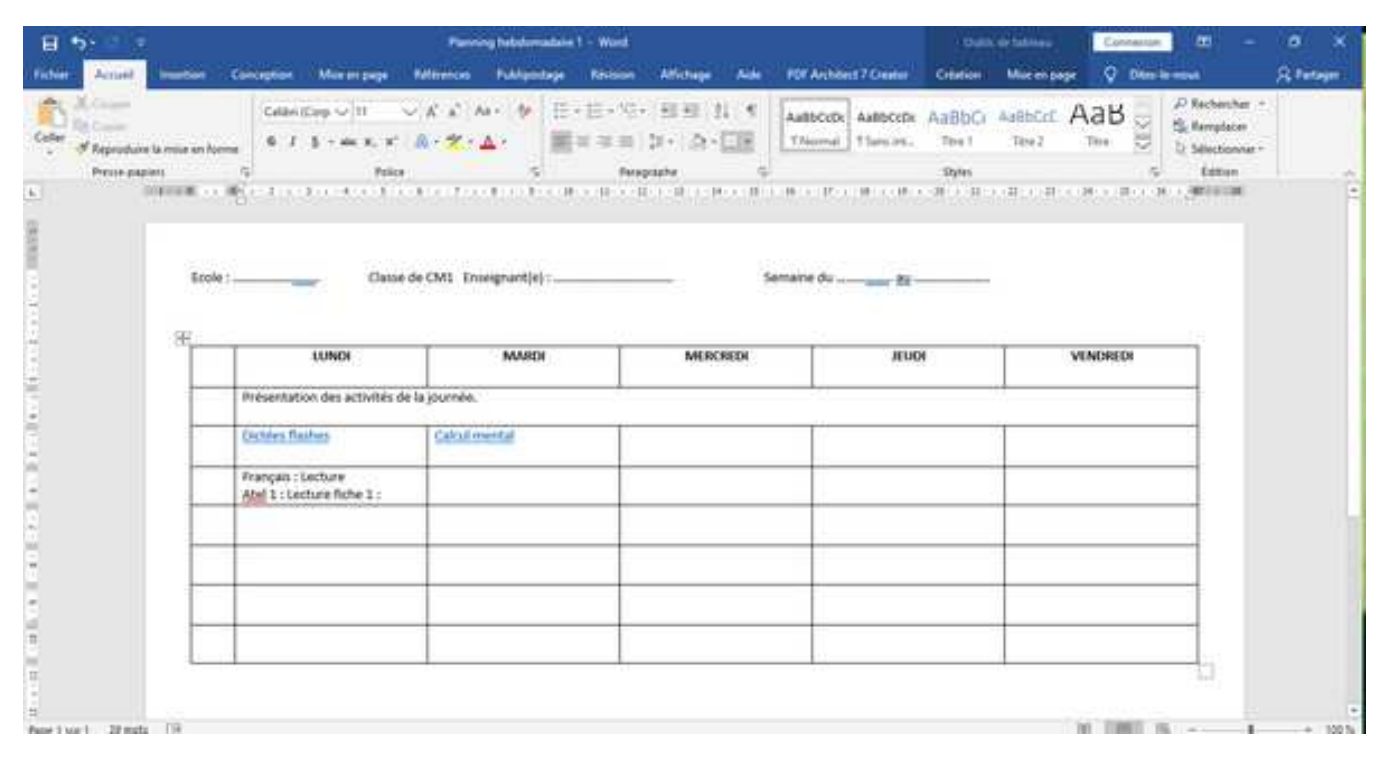

## Étape 2 : Créer un dossier dans le Drive :

| S loops x +                     |                                      |   | - 0 x                          |                                                                                                    |
|---------------------------------|--------------------------------------|---|--------------------------------|----------------------------------------------------------------------------------------------------|
|                                 |                                      |   | Grad images II (3)             |                                                                                                    |
|                                 | Google                               |   | Cliquer sur<br>l'icone         | Gmail Images III                                                                                                    |
|                                 | (a)                                  | 8 |                                | 31<br>Agenda Drive Compte                                                                                                    |
|                                 | Recharcher Google Jaar de la chance  |   |                                | G Image: Construction Image: Construction Image: |
|                                 | Gaugie disponible an ; Yound         |   | Sélectionner                   | YouTube                                                                                                    |
| 11 1201                         |                                      |   |                                | Gmail Contacts Traduction                                                                                                    |
| Publica Emigrile Agraphic Comme | et konstinuere la sucherche Gaugle 9 |   | Curtaintake Continue Parantees | -                                                                                                    |

Serge LEVAUFRE CPAIEN Dakar Mars 2020

Une fois dans le Drive, **faire un « clic bouton droit »** et **créer un nouveau dossier** dans lequel seront rangés tous les fichiers transmis aux élèves. Le drive fonctionne comme le disque dur de votre ordinateur mais au lieu d'ouvrir les fichiers à partir de l'ordinateur, les élèves les ouvriront depuis le Drive sans avoir à s'y connecteur auparavant.

|                                     |                                |                          |                   |                                | 38                           | 1.1            | 222      |   |
|-------------------------------------|--------------------------------|--------------------------|-------------------|--------------------------------|------------------------------|----------------|----------|---|
| Co Unive                            | C. Rechercher dans Google D    | Diff.                    |                   | ۰.                             | Q                            | ) 18           |          |   |
| + Nouveau                           | Mon Drive =                    |                          |                   |                                |                              | 8              | 0        |   |
| Man Selve                           | Accès rapide                   | Ei) Nouveau dossier      |                   | ۵                              | Mon Drive                    |                | ×        |   |
| 2. Partagés avec moi                | Palant cookil on analo 9 c     | () importer des fictiers |                   |                                | Détails                      | Activity       |          |   |
| Récents                             | companies manier ap 67543-9-5  | E importer un dossier    |                   | -                              | March .                      | _              | <u> </u> | ł |
| 🛱 Bante                             | das activités.                 | Google Docs              |                   | . Hie                          |                              |                | _        | ļ |
| Cobelle                             | The E, sitys os tateen looks 🔤 | Google Sheets            |                   | (100)                          | 6.41                         |                |          |   |
|                                     | Contripa non againter          | Plus »                   |                   | 0                              | Vove avez modifié un élément |                |          |   |
| E stance de stockage                | Occurre                        |                          | tion +            | 🔛 salout mental au cycla_3 pet |                              |                |          |   |
| L2 Coutfines are 15 Co.             |                                |                          |                   |                                |                              |                |          |   |
| Acheller de l'expose de<br>atockage | ATAGE RL NY                    | STADL PHONO              | PHOTOS CASAMANCE. | mar T                          | 100                          |                |          |   |
|                                     |                                |                          |                   |                                | And south the other          | i partera      |          |   |
| Nechartair Drive pour PC            | DOCLIMENTS CM1                 |                          |                   |                                | ealest mental a              | m týcle,3 þill | 0        |   |

#### Étape 3 : Placer dans le dossier du Drive tous les fichiers qui seront utilisés par les élèves.

Le plus simple est de faire un « déplacer/coller » : Cliquer sur le fichier enregistré sur votre disque dur, maintenir le bouton gauche de la souris enfoncé et déplacer le fichier dans votre dossier situé sur le Drive.

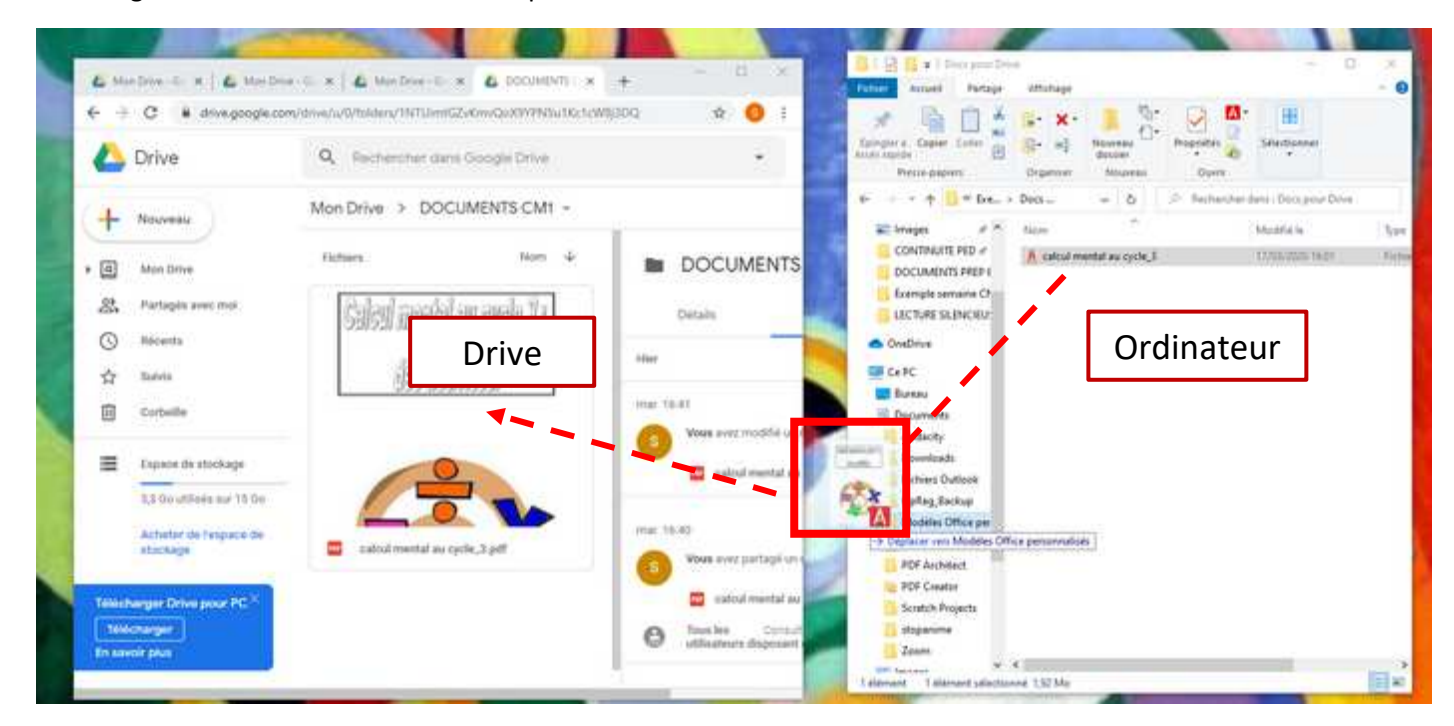

## Étape 4 : Créer les liens entre l'emploi du temps (document Word) et le Drive

Les élèves n'accèderont pas directement au Drive. Ils pourront accéder aux fichiers en cliquant sur un lien hypertexte à partir de l'emploi du temps.

Dans le Drive, ouvrir le document concerné (ici, calcul mental au cycle 3)

Cliquer sur les 3 points verticaux (1) puis sur partager (2).

Cliquer sur « copier le lien » (3).

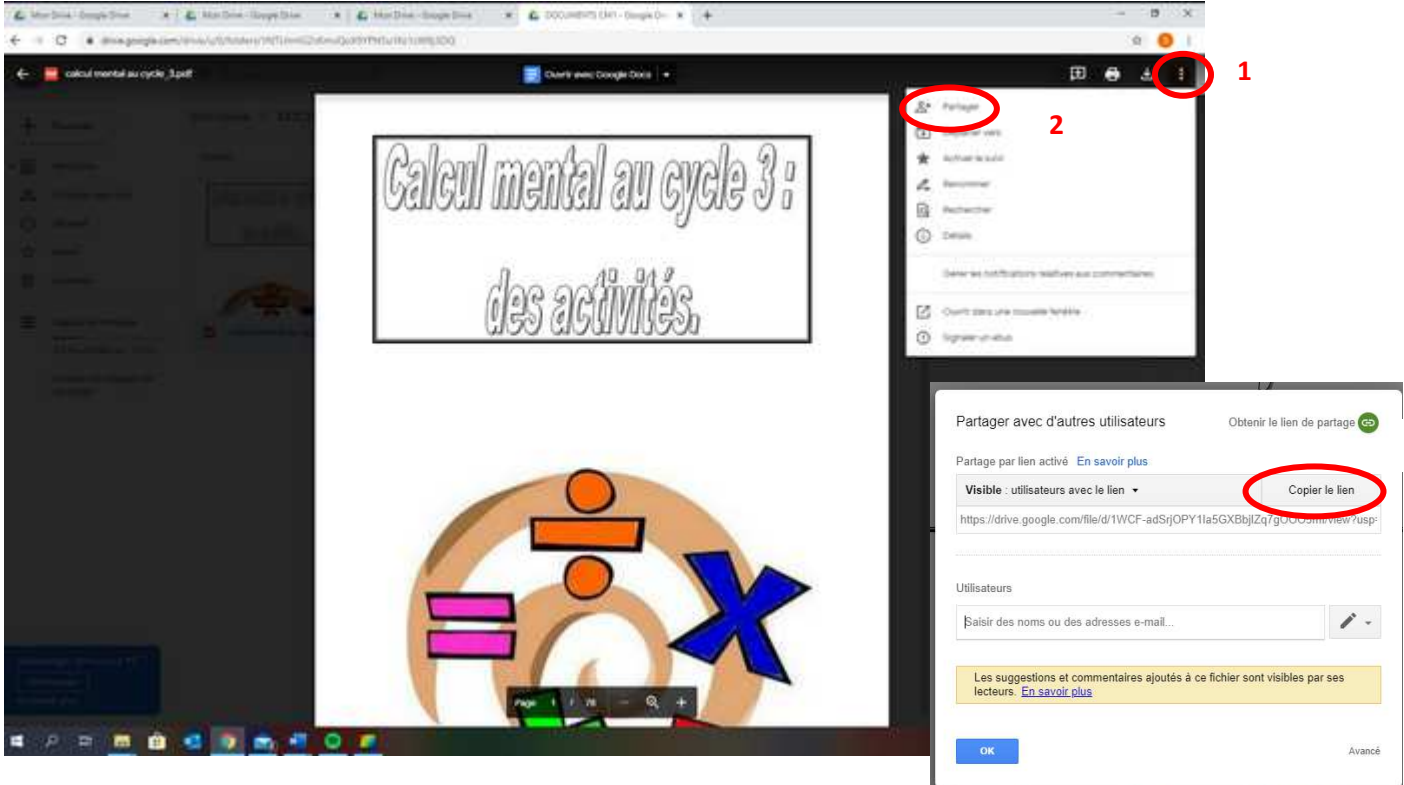

Ouvrir l'emploi du temps (tableau word).

Surligner le mot (ou la phrase) sur lequel l'élève devra cliquer pour accéder au fichier (1).

Cliquer sur « insertion » (2) puis « lien »(3).

Dans la fenêtre « adresse » (4) , coller le lien (clic bouton droit , coller) et valider par « ok ».

Le mot a changé de couleur et est souligné : le lien hypertexte est créé.

| 8 5-0 -                                                 |                                                              | Planning Indonesian 1 -                            | Man                                                                                                    |                                   | atio or latera.                                                 |                                                                       | Container                                          | - m                                            | a ×       |
|---------------------------------------------------------|--------------------------------------------------------------|----------------------------------------------------|----------------------------------------------------------------------------------------------------|-----------------------------------|-----------------------------------------------------------------|-----------------------------------------------------------------------|----------------------------------------------------|------------------------------------------------|-----------|
| Faller Accest                                           | Cancepton Mosterpag                                          | e Antonio Publipologi I                            | William Attichage Auto                                                                                                  | PDF Animents 7 Constant           | enge 🖓 🗉                                                        | echanchai das auto adaptis                                            |                                                    |                                                | R Fatager |
| Page de garde *<br>Page verge<br>Claut de page<br>Pages | albaaa<br>albaaa<br>an lagan traapo Formus Indon<br>an lagan | Contraction Contraction Contraction                | Didochargar des compléte<br>Didochargar des compléte<br>Didochargar des compléteses<br>Complétesents<br>1 1 1 1 1 1 1 1 | Wilsonda Wilsonda Barrow          | Gammantam<br>Cammantam<br>Commentame<br>Dr-Mr<br>Dr-Mr<br>Dr-Mr | Find de Numbro<br>anger - de page<br>el ped de page<br>el ped de page | Net - ()/ Synotron -<br>Int - (1) Date et Anum<br> | Π figurities -<br>Ω Igenheide -<br>Igenheide - |           |
| 2                                                       | J                                                            | Dasse de Ch                                        | ki (margnant(a))                                                                                                    | Senare                            | 60 BI                                                           | +:                                                                    |                                                    |                                                |           |
|                                                         |                                                              | LUNDI                                              | MARDI                                                                                                    | MURCHEDE                          | 20,00                                                           | VINDREDI                                                              |                                                    |                                                |           |
|                                                         |                                                              | Présentation des activités de la jo                |                                                                                                    |                                   |                                                                 | -                                                                     |                                                    |                                                |           |
|                                                         |                                                              | Dictiles flathes                                   | skutmentat 1                                                                                                    |                                   |                                                                 |                                                                       |                                                    |                                                |           |
|                                                         |                                                              | Français : Lecture<br>Atel 1 : Lecture fictive 1 : |                                                                                                    |                                   |                                                                 |                                                                       |                                                    |                                                |           |
|                                                         |                                                              |                                                    | Inster uniten hyperten                                                                                                  | h I                               |                                                                 | 1 × 1                                                                 |                                                    |                                                |           |
|                                                         |                                                              |                                                    | Dera: Jede à                                                                                                    | afficher   Canuel evental         |                                                                 | tritu guile .                                                         | i.                                                 |                                                |           |
| 5                                                       |                                                              |                                                    | nutiler au Brows                                                                                                    | ei dam 🚺 Exemple semaine CMT PAZU | 1 田偏陽                                                           | 8                                                                     |                                                    |                                                |           |
| 5                                                       |                                                              |                                                    | egidantar Di                                                                                                    | Deck prov Drive                   |                                                                 | Signet.                                                               | -                                                  |                                                |           |
| 2<br>2                                                  |                                                              |                                                    | Bauggement<br>decument<br>decument<br>Colorum<br>geoment                                                                | haars<br>shaaranki<br>shaara      |                                                                 | 4                                                                     |                                                    |                                                |           |
|                                                         |                                                              |                                                    | Adresse<br>Kouzner                                                                                                    | o)) )()                           |                                                                 | CH Administr                                                          |                                                    |                                                |           |

## Étape 5 : Faire des liens vers des sites internet

Pour insérer des liens à partir de sites internet, la démarche est quasiment la même :

- Aller sur le site, copier l'adresse (ou URL) en la sélectionnant et en la copiant (clic bouton droit).
- Ouvrir l'emploi du temps : insertion, lien, dans le cadre « adresse », coller l'URL. Valider.

3